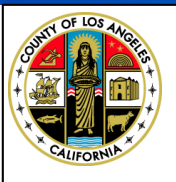

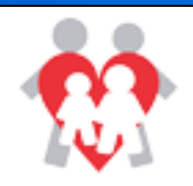

## How to Upload Police Reports

## Informational Sheets

eSCARS

### Log Into eSCARS

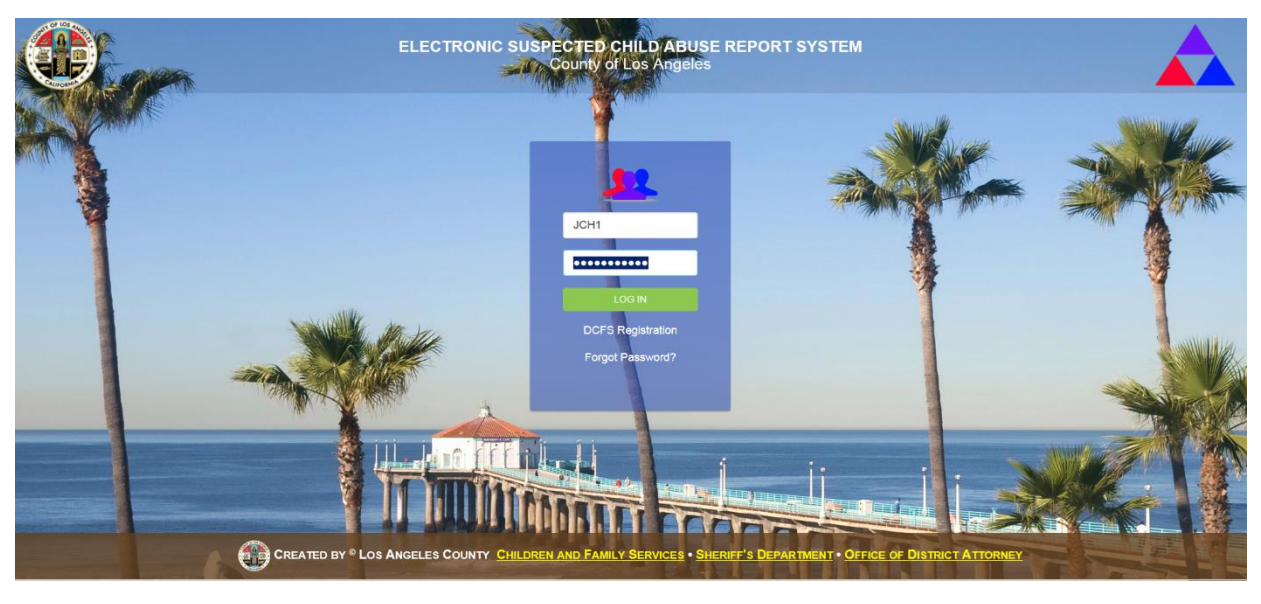

### Select a Tile from the Dashboard

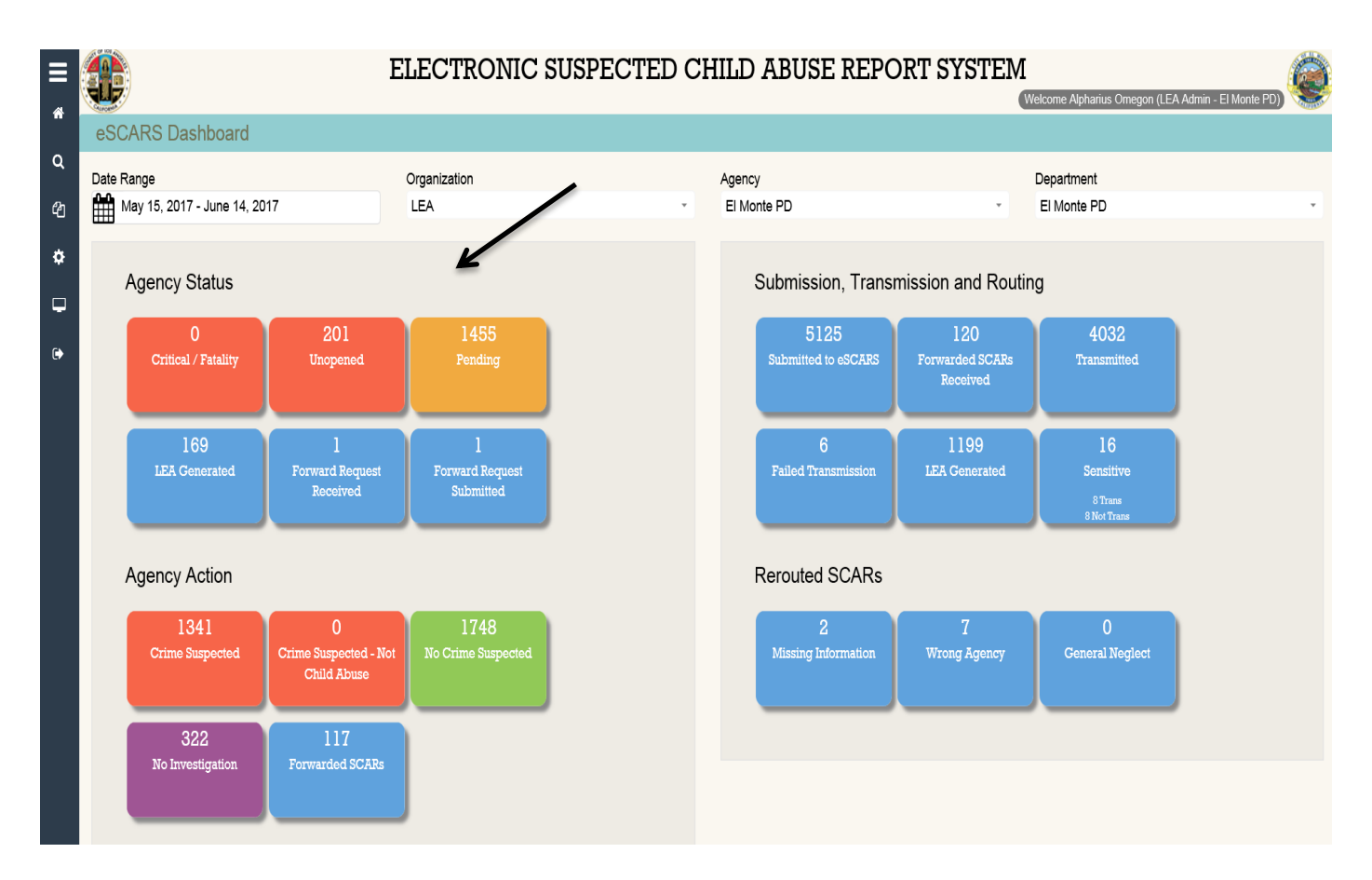

## Select the SCAR Referral from the Grid

• Click on the Referral Number Hyperlink

|                                                   | ELECTRONIC SUSPECTED CHILD ABUSE REPORT SYSTEM (Welcome Alphanius Omegon (LEA Admin - El Monte PD) |                       |                  |                       |         |                     |                | (LEA Admin - El Monte PD) |
|---------------------------------------------------|----------------------------------------------------------------------------------------------------|-----------------------|------------------|-----------------------|---------|---------------------|----------------|---------------------------|
| Unopened (3 Count)                                |                                                                                                    |                       |                  |                       |         |                     |                |                           |
| Date Range<br>June 1, 2017 - June 13, 2017        |                                                                                                    | Agency<br>El Monte PD |                  |                       |         |                     |                |                           |
| Drag a column header here to group by that column |                                                                                                    |                       |                  | r your search Results |         |                     |                |                           |
| REFERRAL NUMBER                                   | REATED<br>DATE                                                                                     | LEA STATUS            | INCIDENT<br>DATE | INCIDENT PLACE        | LEA NO. | SENSITIVE OR SEALED | CHILD FATALITY | TRANS. STATUS             |
| ۹ ۴                                               | ۹ 🗖                                                                                                | Q                     |                  | Q                     | ٩       | ٩                   | Q              | Q                         |
|                                                   | 06/12/2017                                                                                         | Unopened              |                  |                       |         | NO                  | NO             | Transmitted               |
|                                                   | 06/12/2017                                                                                         | Unopened              |                  | Unknown               |         | NO                  | NO             | Transmitted               |
|                                                   | 05/25/2017                                                                                         | Unopened              |                  |                       |         | NO                  | NO             | Transmitted               |

# Expand the LEA Action on the SCAR Details Page

| • click "+" t       | to expand                                                                         |
|---------------------|-----------------------------------------------------------------------------------|
|                     | ELECTRONIC SUSPECTED CHILD ABUSE REPORT SYSTEM                                    |
| SCAR Details 477697 |                                                                                   |
| ‡ Expand all        | Associated SCARs 10         DCFS History 6         In SCAR Image         SCAR Log |
| + Profile           |                                                                                   |
| + Involved Parties  |                                                                                   |
| + LEA Action        |                                                                                   |
| + Comments          |                                                                                   |
| + District Attorney |                                                                                   |
| + DCFS Conclusion   |                                                                                   |

### Police Report Button

click the Police Report Button

| – LEA Action                         |                          |                 |                  |                  |                         |                           |               |                       |                  |                                 |
|--------------------------------------|--------------------------|-----------------|------------------|------------------|-------------------------|---------------------------|---------------|-----------------------|------------------|---------------------------------|
| LEA Name:<br>El Monte PD\El Monte PD |                          |                 | LEA Report No:   |                  | LEA Status:<br>Unopened |                           |               |                       |                  |                                 |
| Reroute Status:                      |                          | Reroute Reason: |                  | Reroute Comment: |                         |                           |               |                       |                  |                                 |
|                                      |                          | 눧 Upda          | te 🖸 Reroute     | ➢ Forward        | 🛔 Assign                | nvestigator               | Police Report |                       |                  |                                 |
| Forward Histo                        | ry                       |                 |                  |                  |                         |                           |               | Q F                   | ilter your sean  | ch Results                      |
| REQUEST<br>DATE                      | FORWARD TO LEA           | CONTACT PERSON  | CONTACT<br>PHONE | CONTACT E        | MAIL                    | STATUS                    | DECISION      | FORWARD R<br>Comments | EQUEST           | FORWARD<br>DECISION<br>COMMENTS |
|                                      |                          |                 |                  |                  |                         |                           |               |                       |                  |                                 |
|                                      |                          |                 |                  | No               | data                    |                           |               |                       |                  |                                 |
|                                      |                          |                 |                  |                  |                         |                           |               |                       |                  |                                 |
| Documents                            |                          |                 |                  |                  |                         |                           |               | QS                    | earch report h   | istory                          |
| UPLOAD<br>DATE                       | JPLOAD FILE NAME<br>DATE |                 |                  | REPORT<br>TITLE  | UPLOAD L                | AD LEA(AGENCY/DEPARTMENT) |               |                       | UPLOAD<br>PERSON |                                 |
|                                      |                          |                 |                  | No               | data                    |                           |               |                       |                  |                                 |
|                                      |                          |                 |                  | 110              |                         |                           |               |                       |                  |                                 |
| Assigned LEA                         | Investigator             |                 |                  |                  |                         |                           |               |                       |                  |                                 |
| FIRST NAME LAST NAME                 |                          |                 | PHONE<br>NUMBER  |                  | EMAIL                   |                           | COMMENT       | COMMENT               |                  |                                 |
|                                      |                          | 1               |                  | Ma               | data                    |                           |               | 1                     |                  |                                 |

### Update Upload Report Window

- Browse your computer and select the file for upload
- Acceptable document types are .jpg, .jpeg, .bmp, .gif, .png, .doc, .docx, and .pdf
- Name the File of the uploaded report
- Click on Upload Button
- See green shaded confirmation message

| Upload Report                                   | ×             |
|-------------------------------------------------|---------------|
| Referral Number                                 |               |
| Upload File *<br>S:\Project Management C Browse |               |
| File Title *<br>Arc PD Report ×                 |               |
|                                                 | Cancel Upload |